## Инструкция

### по прошивке сетевых контроллеров

# Matrix-II (мод. Е K Net), Matrix-VI (мод. ЕН K Net), *Z-5R (мод. Net), Z-5R (мод. Net 8000), Z-5R (мод. Net 16000)* с помощью утилиты Z5Rupdate

Во время прошивки контроллера через Z-397 (мод. WEB) (или Z-397 (мод. USB Guard) через ПО Guard Light или Guard Commander связь с конвертером должна быть стабильной. Если она нарушается, то контроллер остается в режиме загрузчика и не виден в программах. Восстановить контроллер можно с помощью утилиты Z5Rupdate.

Внимание! Перед началом прошивки батарейка CR2032 обязательно должна быть извлечена из контроллеров Z-5R (мод. Net), Z-5R (мод. Net 8000), Z-5R (мод. Net 16000).

Перед прошивкой контролеров рекомендуется отключить замок от клеммы Lock (особенно электромеханический) во избежания его выхода из строя, так как при прошивке с электромагнитного замка снимается напряжение, а на электромеханический подается.

#### Подключение и настройка конвертера Z-397 (мод. USB Guard) (Z-397 (мод. USB)).

Перемычку №1(Х4) на конвертере Z-397 (мод. USB Guard) установить в положение «normal», перемычку №2 в положение «OFF». Для конвертера Z-397 (мод. USB) переключатели №№1,2,3 переключить в положение «ON», переключатель №4 – в положение «OFF». Подключить конвертер Z-397 (мод. USB Guard) (Z-397 (мод. USB)) к ПК (установить драйверы). Подключить контроллер к линии RS-485 конвертера. Использование конвертеров других производителей не исследовано.

#### Подключение и настройка конвертера Z-397 (мод. WEB).

Предварительно нужно выписать IP-адрес конвертера Z-397 (мод. Web) из ПО GuardLight. Скачать и установить утилиту <u>COM2IP</u>.

Конвертер должен быть подключен по Ethernet кабелю. USB разъем конвертера не подключается.

Запустить Com2IP и выбрать режим работы утилиты (сервер или клиент). Установить локальный порт в соответствии с настройками конвертера (1000 или 25000).

Если в конвертере установлен режим «SERVER», в программе установить режим «Клиент». В окно «IP Адрес» вписать адрес из ПО Guard Light или из файла конфигурации конвертера (если установлен фиксированный адрес) и в окне «TCP Порт» записать 1000. Выбрать СОМ-порт и установить галку в окне «Включен». Появится надпись «СОМ: Создан» и после установки соединения появится надпись «TCP: Connected».

| COM2IP            |                                       |                |               | _ |           | ×  |
|-------------------|---------------------------------------|----------------|---------------|---|-----------|----|
| Виртуальный СОМ6  | Виртуальный СОМ7                      | Настройки      |               |   |           |    |
| СОМ6 V            | ) Клиент () Сервер<br>Г Исх: 0М 0k 0b | ⊠Вкл<br>Вх: 0М | ючен<br>0k 0b | C | СОМ: Созд | ан |
| Установки клиента | 0.000                                 | 70             |               |   |           |    |
| • Прямое соедин   | ение Осоединен                        | ие с дргоху    |               |   |           |    |
| IP Aдрес:         |                                       | TCP Пo         | рт:           |   |           | _  |
| 192.168.100.102   |                                       | 1000           |               |   |           |    |
| Пересоединять ч   | epes 0                                | TCP: C         | onnected      |   |           |    |
|                   | -                                     |                |               |   |           |    |

Если в конвертере установлен режим «CLIENT», в программе установить режим «Сервер». В окне «Local Port» записать 25000. Выбрать СОМ-порт и установить галку в окне «Включен».

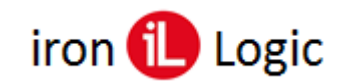

Появится надпись «СОМ: Создан» и после установки соединения в окне «IP» появится IP-адрес конвертера.

| COM2IP                                   |                  |                |               | _             | ×    |
|------------------------------------------|------------------|----------------|---------------|---------------|------|
| Виртуальный СОМ6                         | Виртуальный СОМ7 | Настройки      |               |               |      |
| СОМ6 V С                                 | ) Клиент         | ⊠Вкл<br>Вх: 0М | ючен<br>0k 0b | COM: Co       | здан |
| Установки Сервера<br>Local Port<br>25000 | МАХ Соедине      | ений 4         | IP<br>192.    | 168.100.102:4 | 915  |
| 2                                        |                  |                | 5             |               | ~    |
|                                          |                  | -              | -             |               | -    |

После создания виртуального СОМ-порта приступить к заливке прошивки.

При использовании конвертера Z-397 (мод. WEB) контроллер в линии RS-485 должен быть один!

#### Прошивка.

Запустить утилиту Z5Rupdate от имени администратора и выбрать COM-порт, к которому подключен конвертер. В панели «Serial number» («Заводской №») указать серийный номер контроллера и кликнуть по кнопке «Check» («Опрос»). Серийный номер контроллера можно взять из ПО (Guard Light, Guardsaas, Guard Commander). Затем в панели «Firmware» («Прошивка») кликнуть по кнопке «Load image» («Загрузить ROM») и выбрать файл с нужной прошивкой. После этого кликнуть по кнопке «Start update» («Прошить») и дождаться окончания прошивки.

Если такой метод не помогает, то в панели «Serial number» («Заводской №») указать серийный номер контроллера. Затем в панели «Firmware» («Прошивка») кликнуть по кнопке «Load image» («Загрузить ROM») и выбрать файл с нужной прошивкой. Подать питание на контроллер с нажатой кнопкой выхода и в течение 5-ти секунд нужно успеть кликнуть по кнопке «Start update» («Прошить»). Отпустить кнопку выхода. Дождаться окончания прошивки.

Иногда после восстановления контроллеру присваивается адрес «0». Контроллер с таким адресом не видится программами. После прошивки нужно в панели «Serial number» («Заводской  $N_{\rm P}$ ») указать серийный номер контроллера и кликнуть по кнопке «Check» («Опрос»). После обнаружения контроллера кликнуть по кнопке «Set new address» («Уст. новый адрес»), установить адрес «1» и нажать кнопку «OK».

Снова подключить конвертер Z-397 (мод. Web) (если с ним работали контроллеры) или Z-397 (мод. USB Guard) и запустить ПО (Контроллер должен появиться в ПО (Guard Light, Guard Commander, Guardsaas).

**Примечание:** если контроллеры ранее подключались к утилите Z5Rupdate, серийные номера найденных контроллеров и события программы сохраняются в файле лога (Z5RUpdate.log).

| ZSRUpdate.log – Блокнот<br>Файл Правка Формат В | un Consera  |                |            |                 | _      | Ц    | × |
|-------------------------------------------------|-------------|----------------|------------|-----------------|--------|------|---|
| 05-02-2021 20:02:51                             | Star        | t program      |            |                 |        |      | ^ |
| 05-02-2021 20:02:58                             | Checking S/ | N=9158         |            |                 |        |      |   |
| 05-02-2021 20:02:58                             | Detect: Typ | e=0x24 NetAdd  | -=2 S/N=91 | 58.             |        |      |   |
| 05-02-2021 20:03:13                             | Load image  | "D:\IronLogic  | Guard Lig  | nt\ROM\m2n_v2.2 | 1_blk. | rom" |   |
| 05-02-2021 20:03:17                             | Upload firm | ware to S/N=93 | 158        |                 |        |      |   |
| 05-02-2021 20:03:41                             | Firmware pr | ogram success  | Fully comp | leted           |        |      |   |
| 05-02-2021 20:03:53                             | Checking S/ | N=9158         |            |                 |        |      |   |
| 05-02-2021 20:03:53                             | Detect: Typ | e=0x24 NetAdd  | -2 S/N-91  | 58.             |        |      |   |
| 05-02-2021 20:04:04                             | Stop        | program        |            |                 |        |      |   |
| 05-02-2021 20:05:16                             | Star        | t program      |            |                 |        |      |   |
| 05-02-2021 20:05:25                             | Checking S/ | N=32022        |            |                 |        |      |   |
| 05-02-2021 20:05:25                             | Detect: Typ | e=0x25 NetAdd  | ~=4 S/N=32 | 322.            |        |      |   |
| 05-02-2021 20:05:43                             | Load image  | "D:\IronLogic' | Guard Lig  | nt\ROM\z5r_v3.1 | 4_ext. | rom" |   |
| 05-02-2021 20:05:46                             | Upload firm | ware to S/N=32 | 2022       |                 |        |      |   |
| 05-02-2021 20:06:20                             | Firmware pr | ogram success  | fully comp | leted           |        |      |   |
| 05-02-2021 20:06:25                             | Checking S/ | N=32022        |            |                 |        |      |   |
| 05-02-2021 20:06:25                             | Detect: Typ | e=0x25 NetAdd  | -=4 S/N=32 | 322.            |        |      |   |
| 05-02-2021 20:06:37                             | Stop        | program        |            |                 |        |      |   |
|                                                 |             |                |            |                 |        |      |   |
|                                                 |             | Crn 1 crafi 1  | 100%       | Windows (CRLF)  | ANSI   |      | * |